## 長榮航空全新企業平台 會員綁定活動開跑啦!

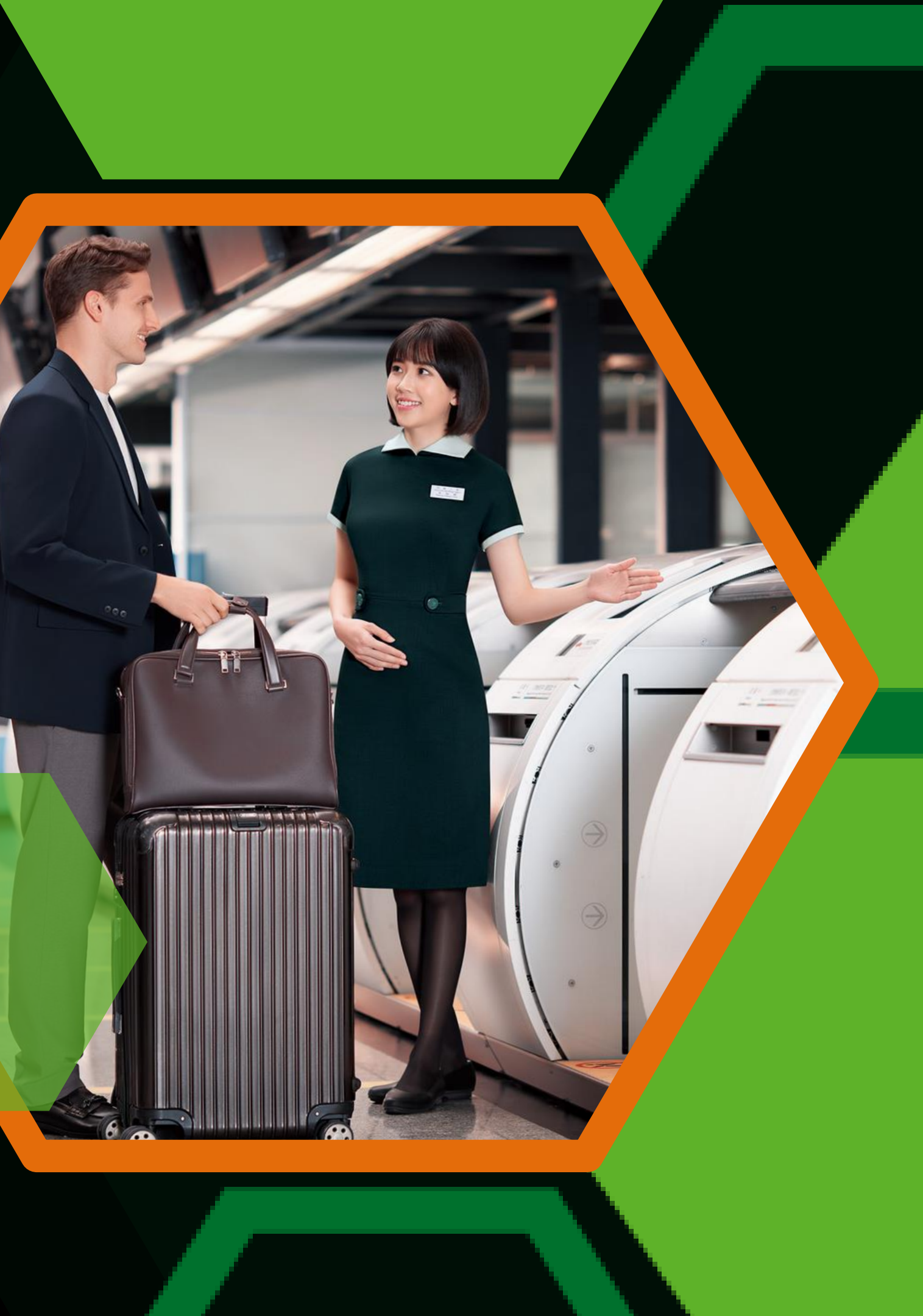

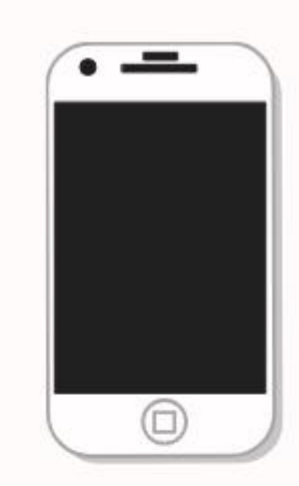

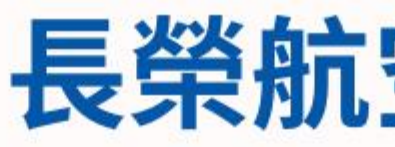

## DISCOUNT

## 官網購票優惠碼

於2025/08/31前綁定成功 即享長榮航空官網購票最高9折優惠 開票期限:即日起至2025/09/30 出發日期:即日起至2025/12/31

## 只需簡單幾個步驟 綁定完成即可享有三大好禮 快快加入我們完成綁定任務吧!

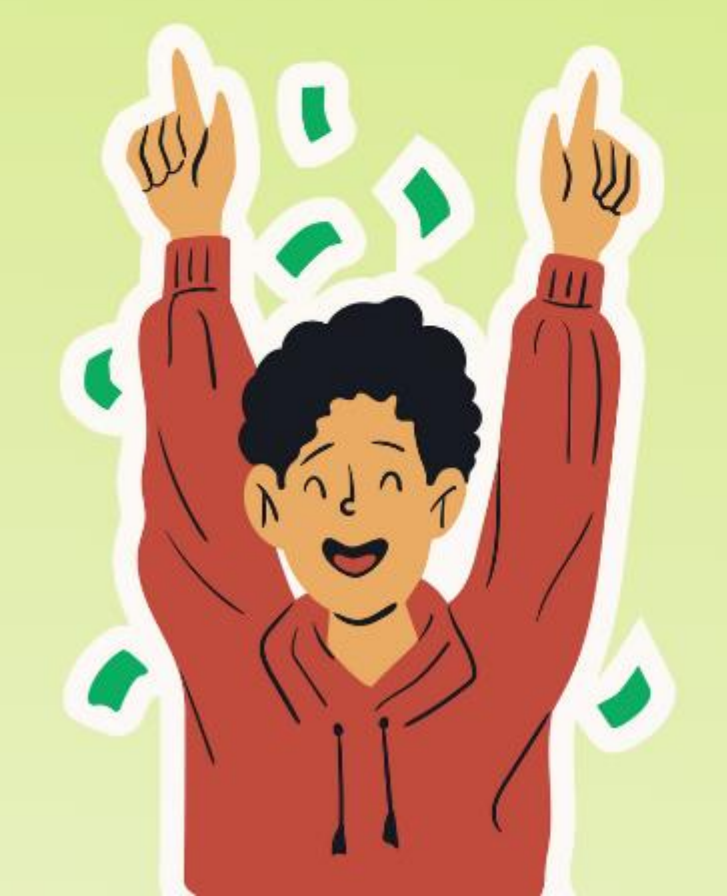

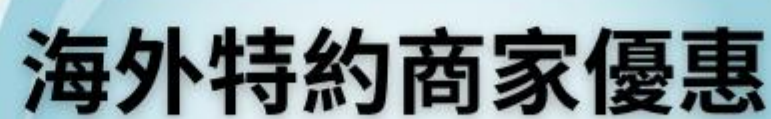

完成個人會員綁定 即享專屬海外特約商家優惠

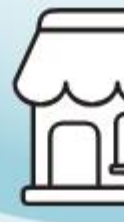

## 長榮航空 X 企業會員綁定享好禮!

## 亞洲線經濟艙機票抽獎

於2025/06/30前綁定成功即享抽獎資格 5、6、7月各抽一次,越早綁定機會越多!

> 開票期限:即日起至2025/12/31 出發日期:開票日起6個月全程使用完畢

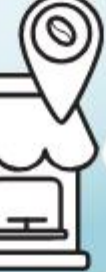

## 長榮航空全新企業平台 差旅人-绑定作業

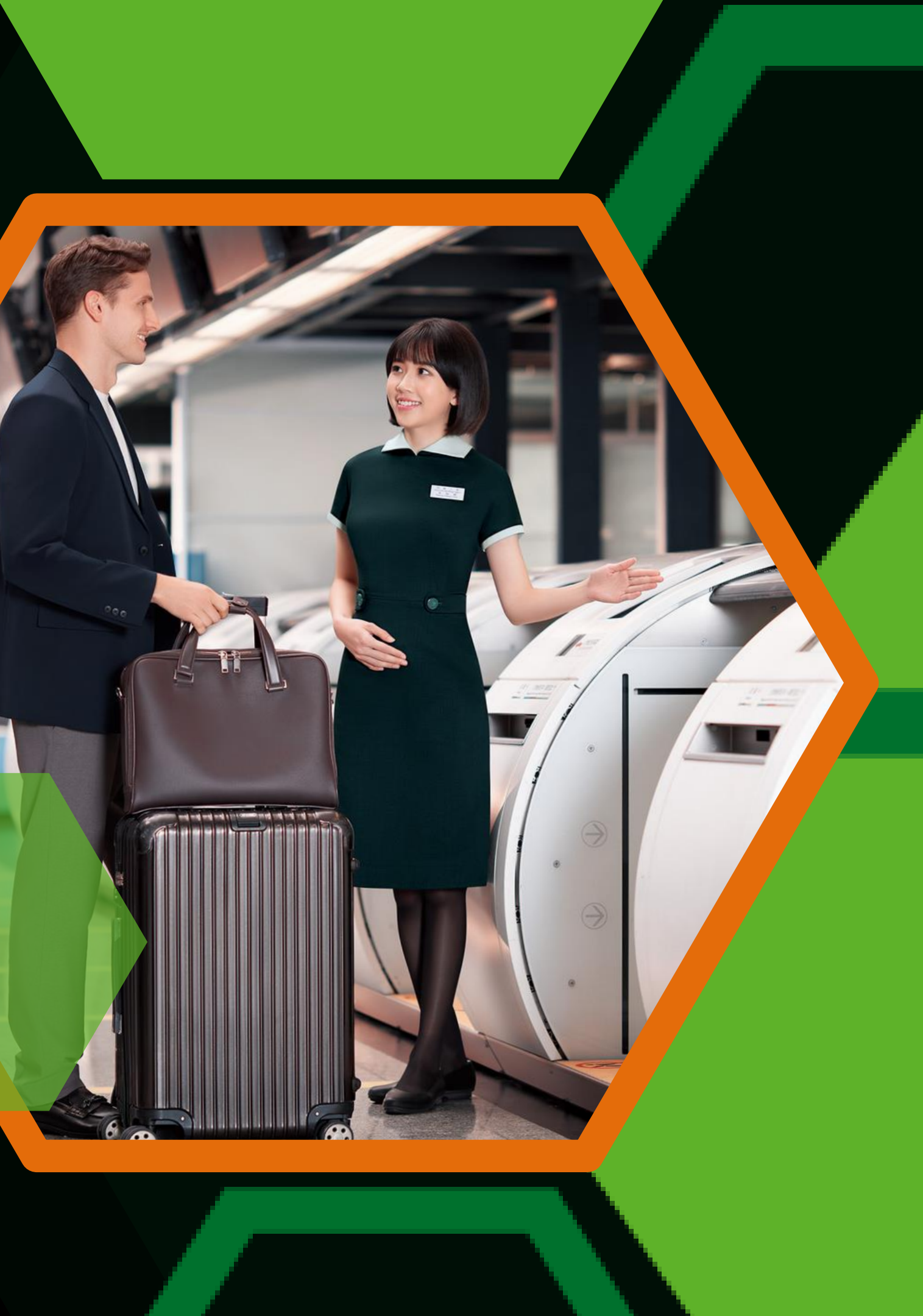

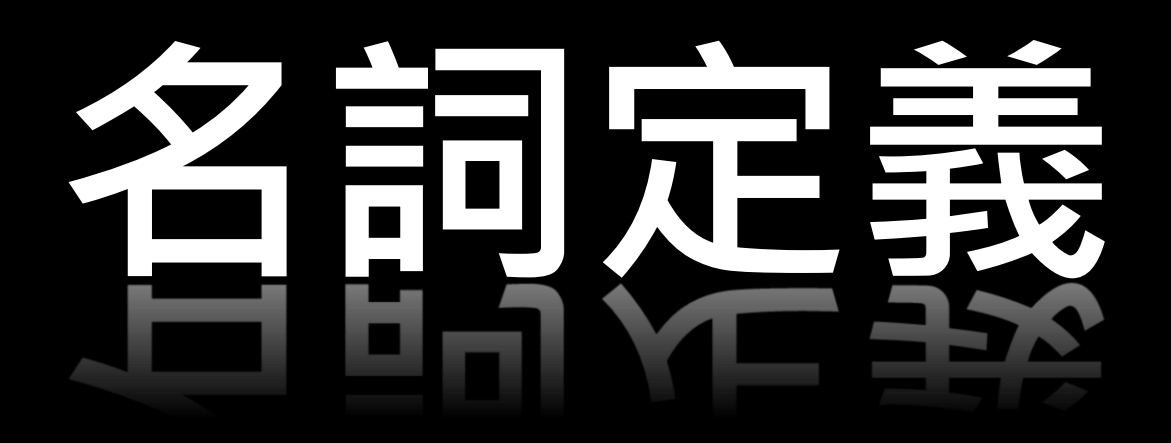

差

## 差旅經理人-貴公司差旅管理窗口

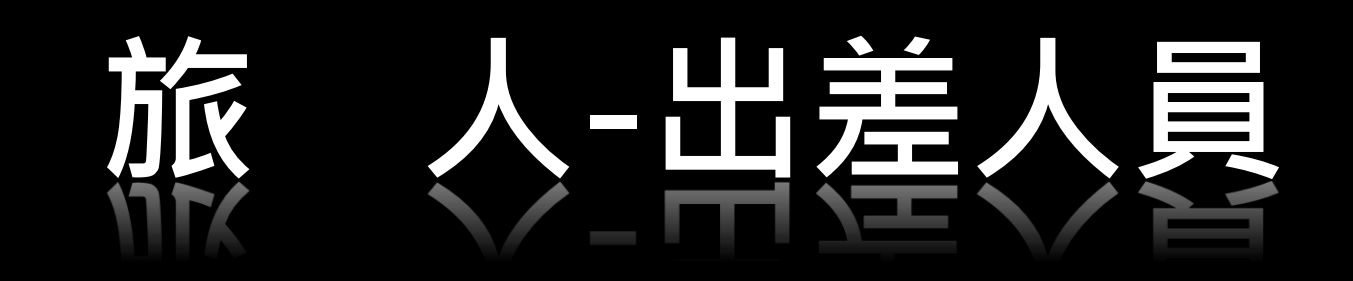

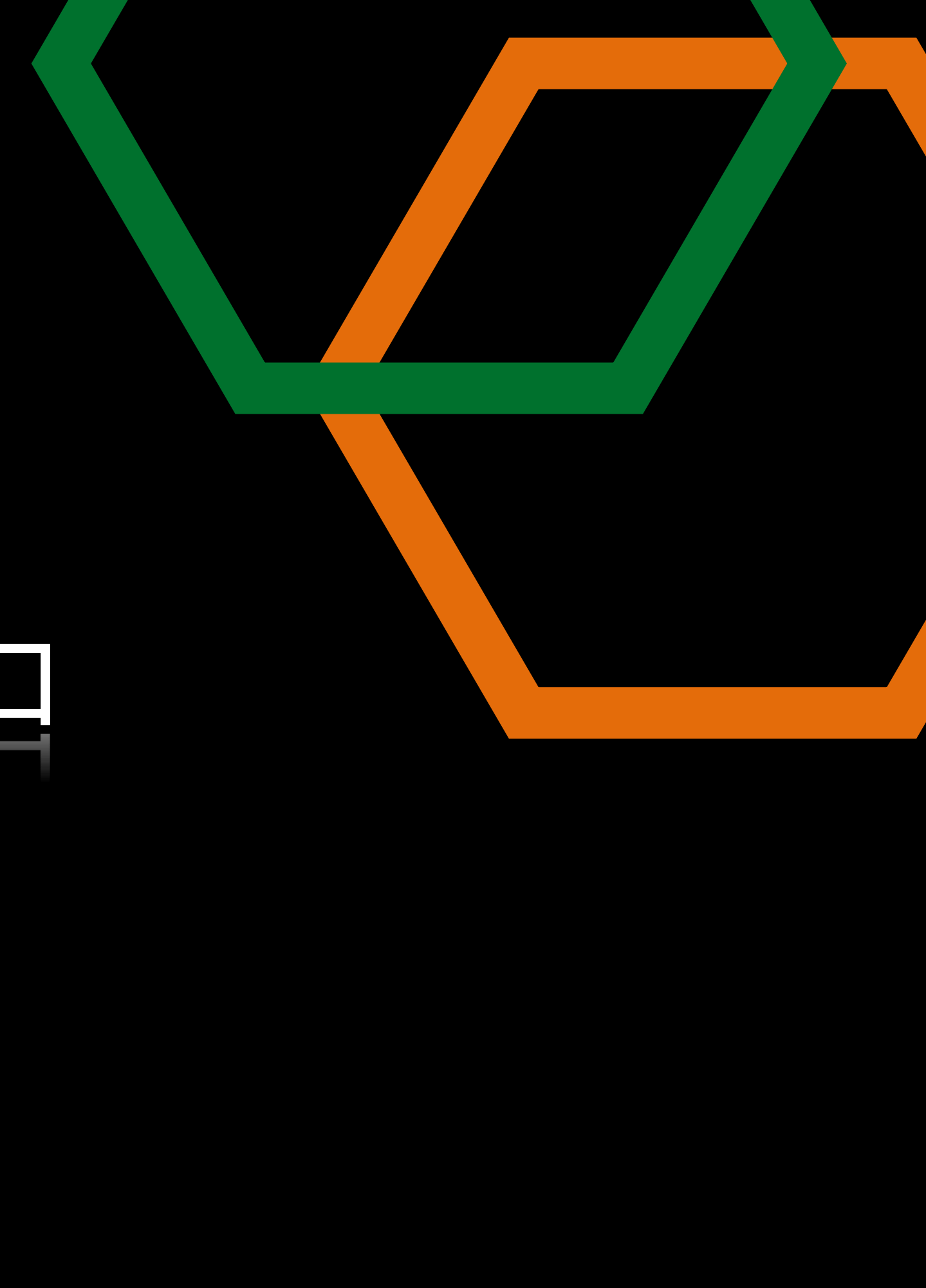

# 

使用企業識別碼輸入差旅人E-mail發送綁定信 (適用企業「已經是長榮航空企業會員」)

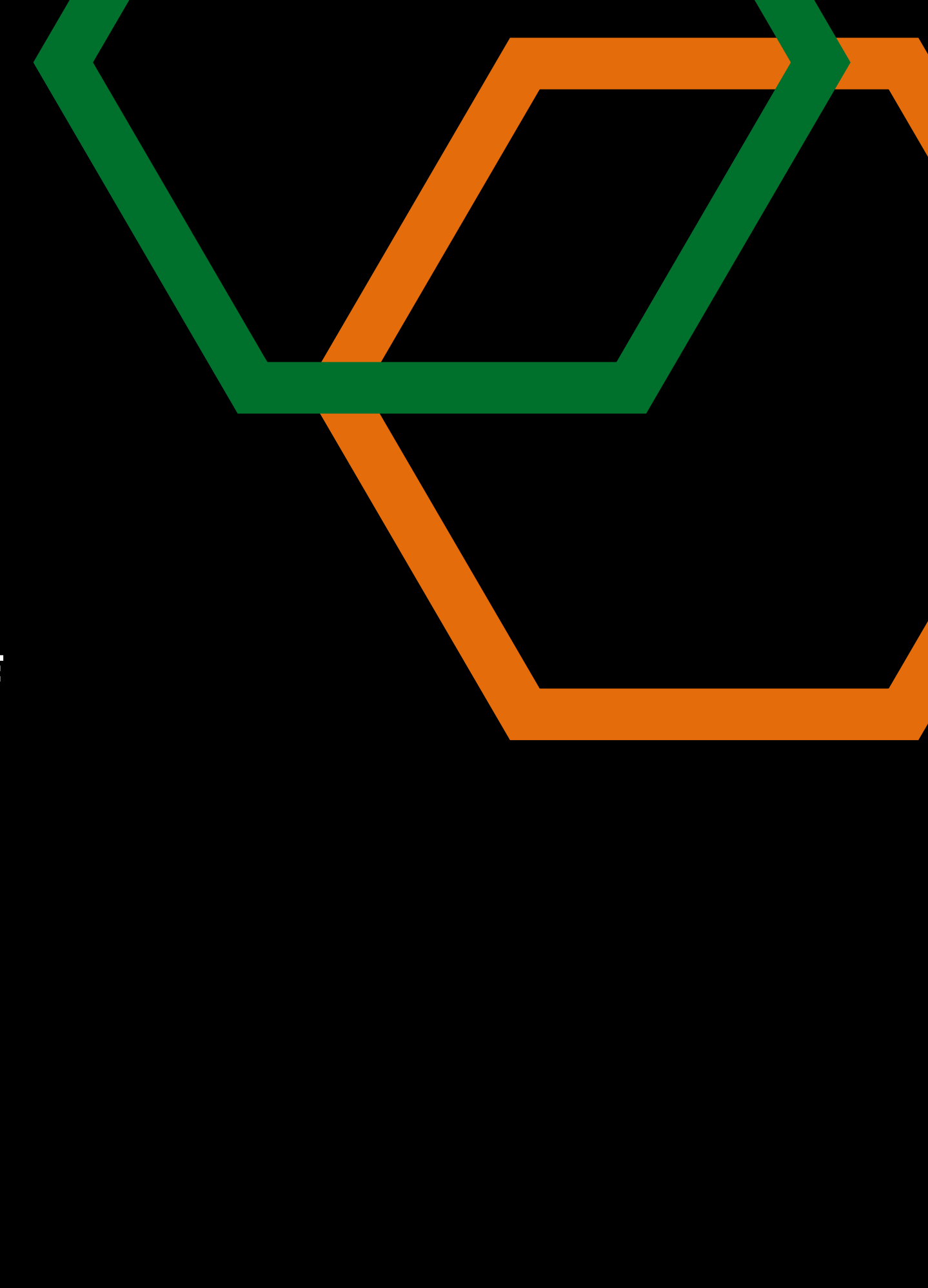

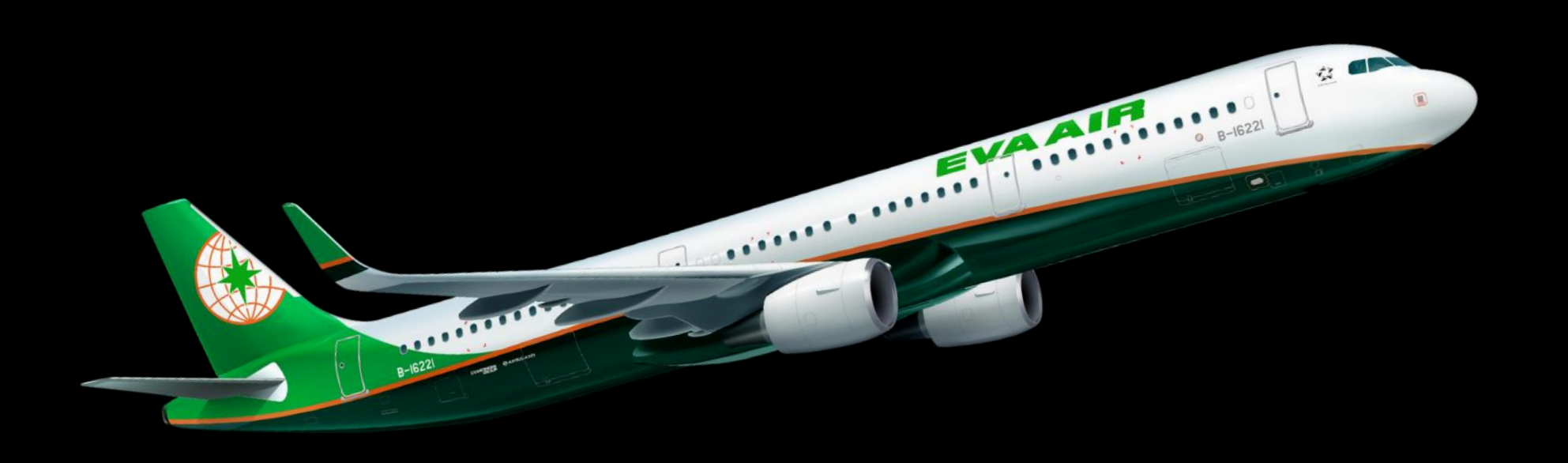

## 

金企業連結: https://bizfam.evaair.com/BZES/join-us/corporate-identifier?identifier=9JK8EYT4T7

請員工點擊上方企業連結,確認企業名稱無誤後,即可輸入員工Email,系統將發 送綁定信給您,後續流程請參考以下步驟。

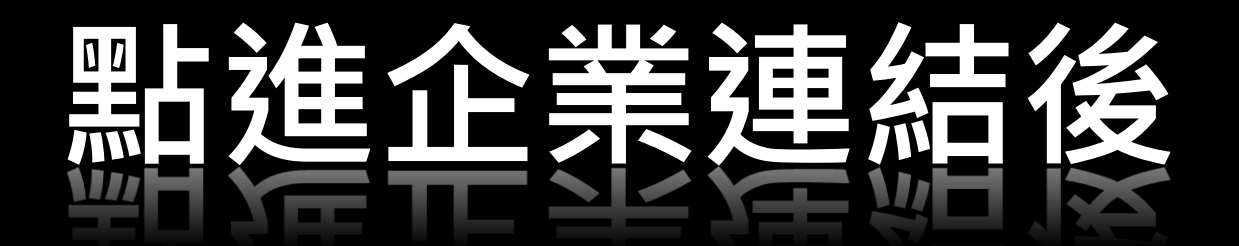

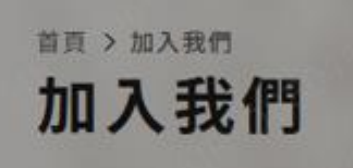

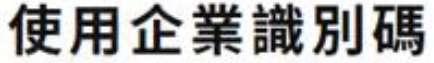

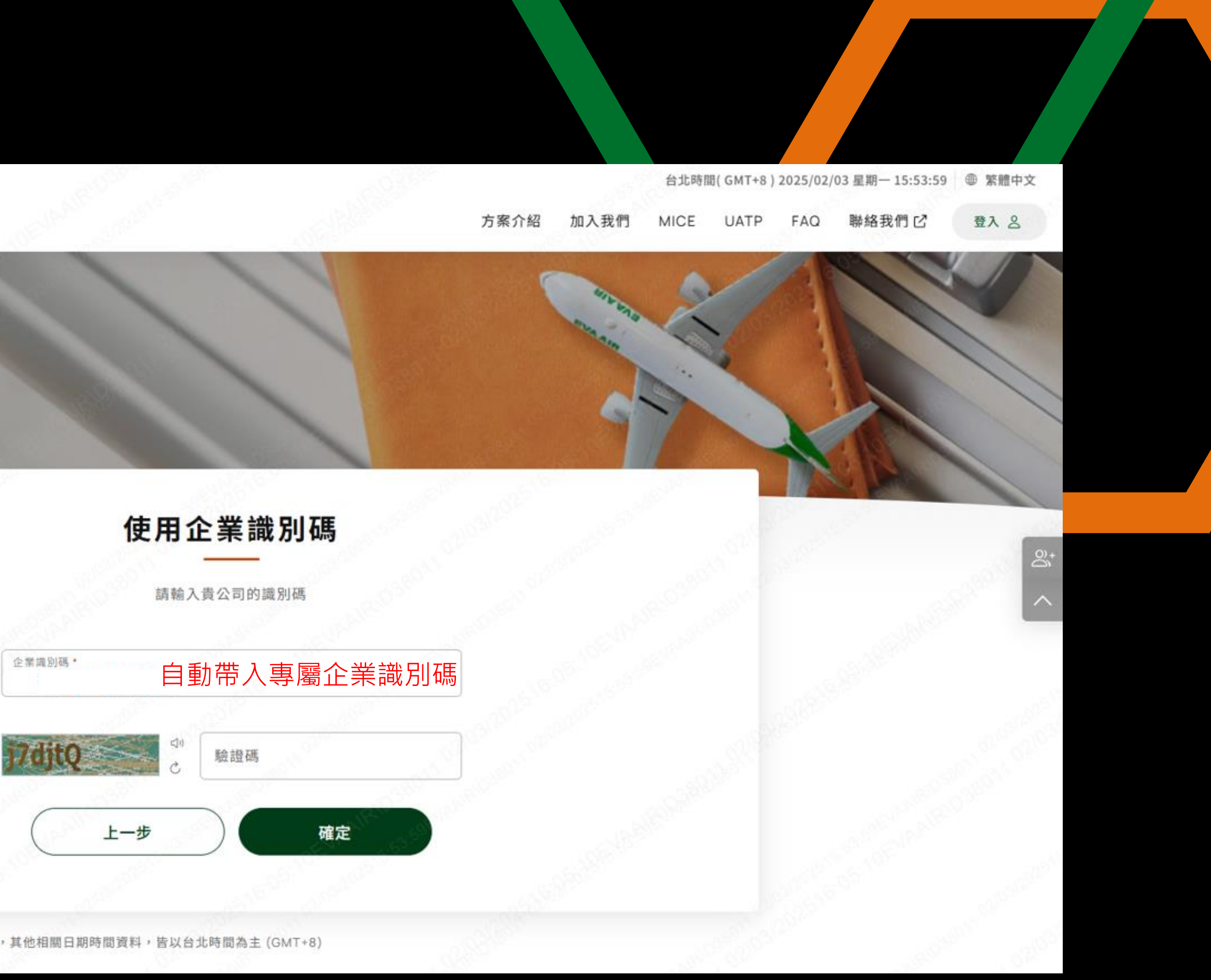

注意事項:本網站機票行程日期時間為出發地時間,其他相關日期時間資料,皆以台北時間為主(GMT+8)

## 使用企業識別碼寄送邀請信

加入我們

寄送邀請信

請確認您的企業識別碼與企業名稱正確,並輸入您的 E-mail 我們將寄送綁定信件給您

 企業識別碼

 企業名稱

 您的E-mail資料

 請輸入E-mail\*

 選擇信件語言\*

 中文 (繁麗)

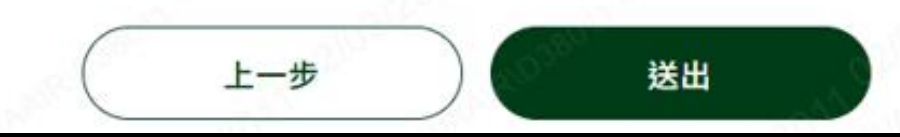

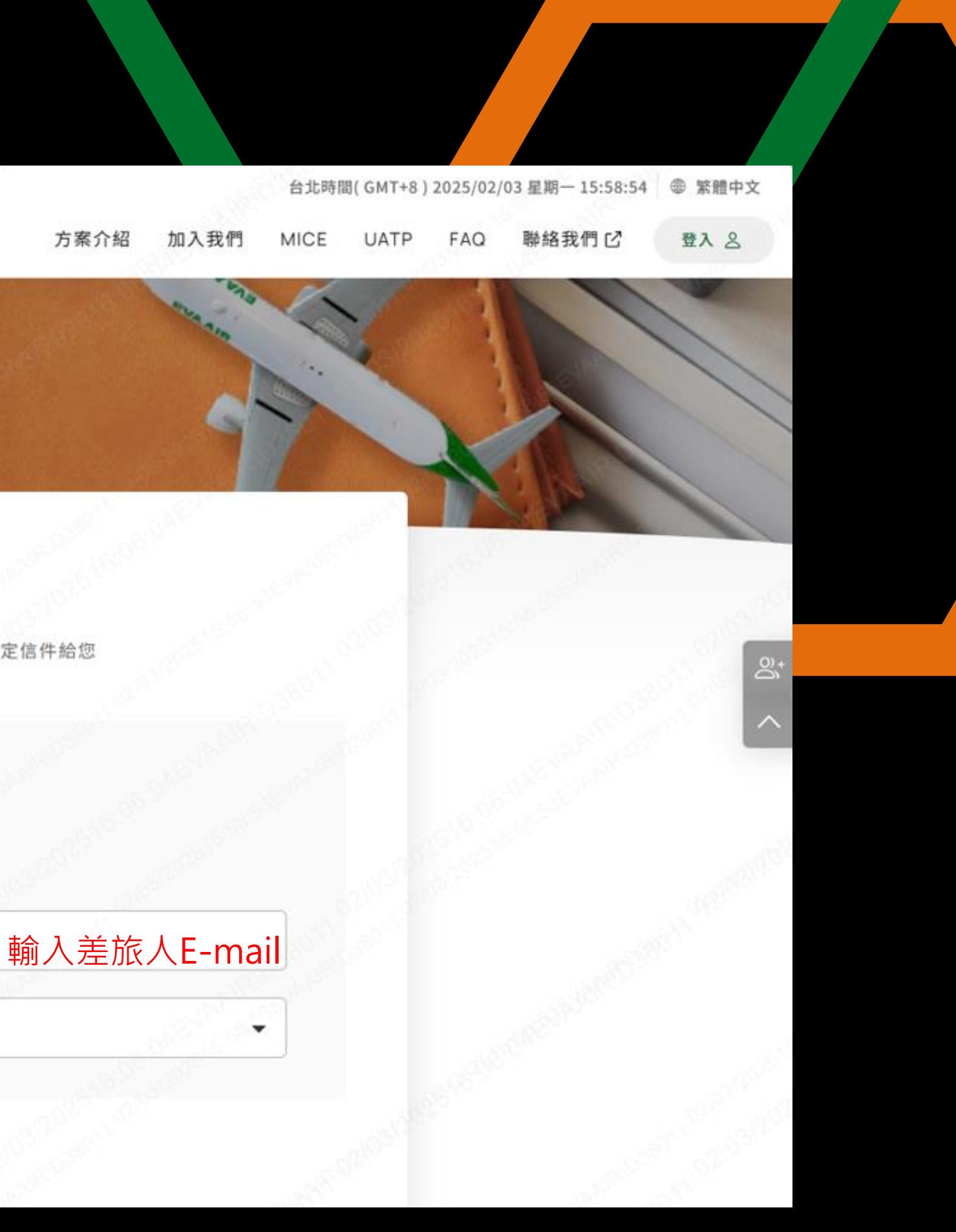

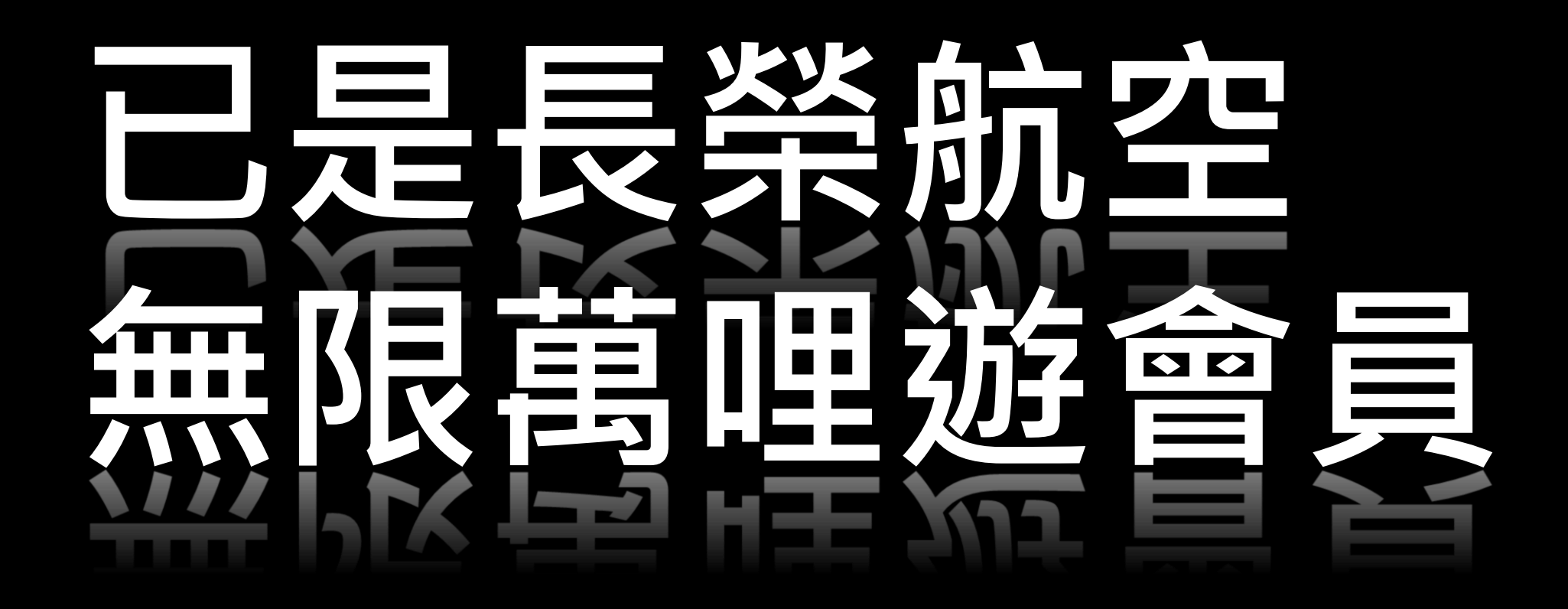

→您的信箱收到「绑定邀請信」
 →點選信件連結隨步驟登入並同意服務條款
 →即完成绑定

\* 信件連結請於72小時內點選進行綁定

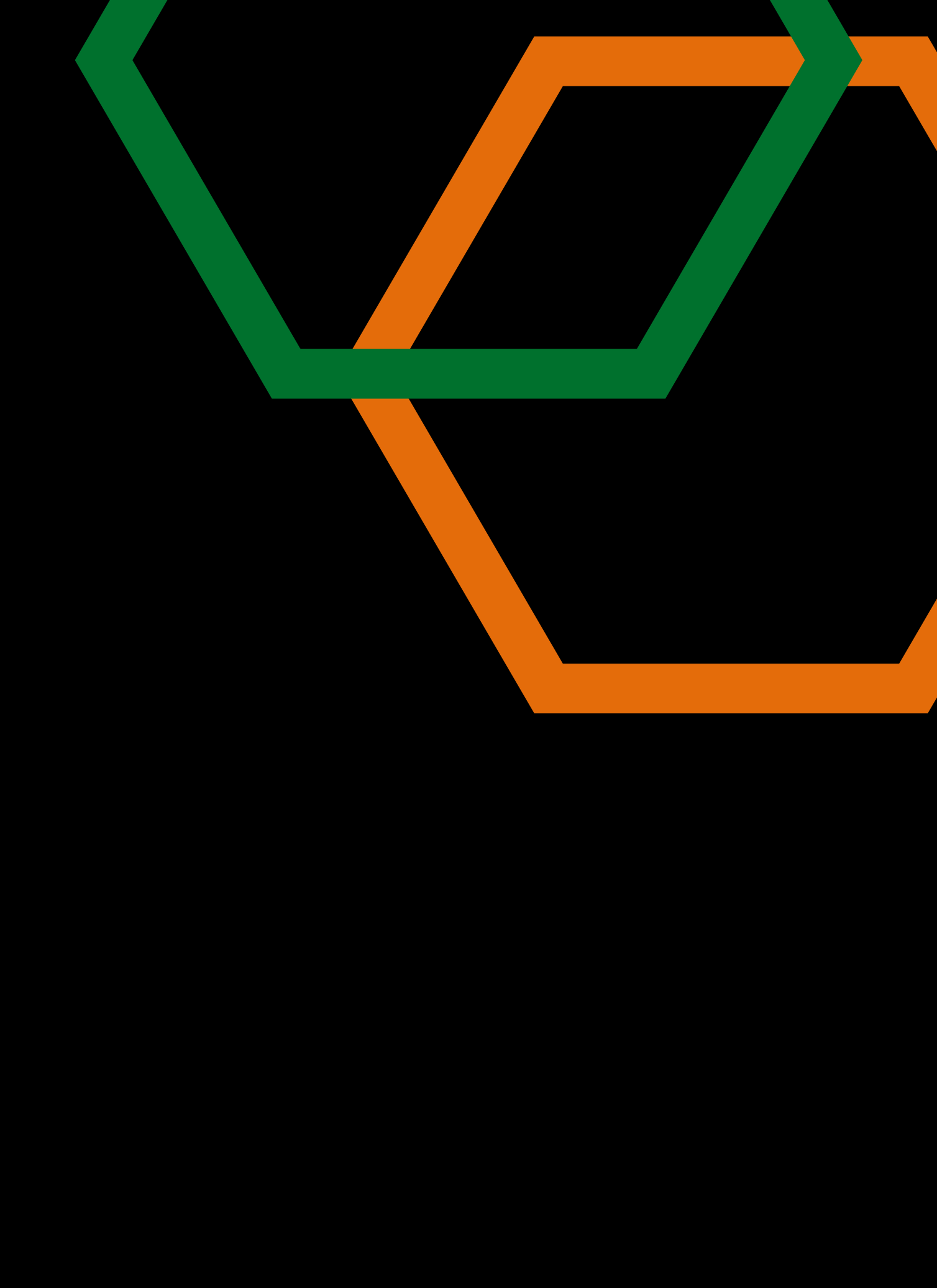

Welcome to EVA BizFam 親愛的客戶,您好 我們誠擊地邀請您加入長榮航空 EVA BizFam

## 歡迎您加入 EVA BizFam 會員! 您的身分為 差旅人

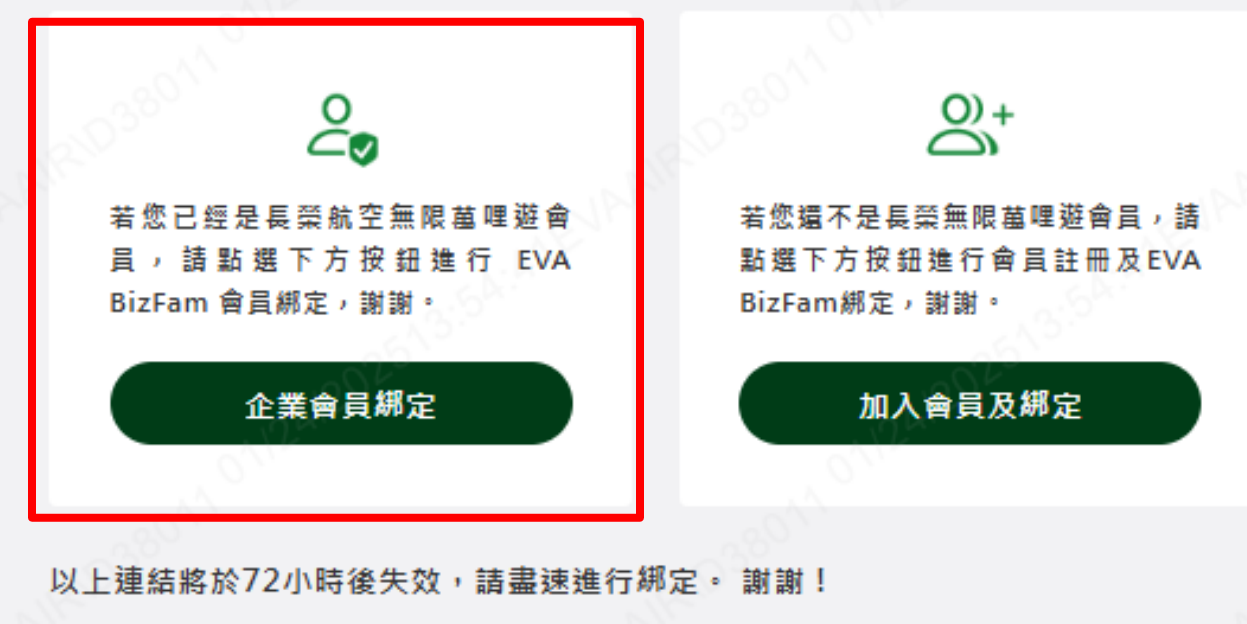

EVA BizFam 全球企業會員網站

EVA BizFam 團隊

長榮航空股份有限公司 EVA AIRWAYS Copyright © EVA Airways Corp. EVA AIRWAYS No.376, Sec.1, Hsin-Nan Rd., Luchu Dist. Taoyuan City, 33801, Taiwan 台灣桃園市蘆竹區新南路一段376號 / Tel : +886-3-3515151 (Global contact number)

> 此郵件是系統自動傳送,請勿直接回覆此郵件 若有任何問題,請聯絡<u>無限萬哩遊會員中心</u>

## **Enterprise Member**

## 會員登入

請使用無限萬哩遊會員帳號密碼登入

注意事項:

- 尚未加入無限萬哩遊會員嗎?還沒有帳號?<u>前往註冊</u>
- 現在加入「無限萬哩遊」會員,最多可享1000哩

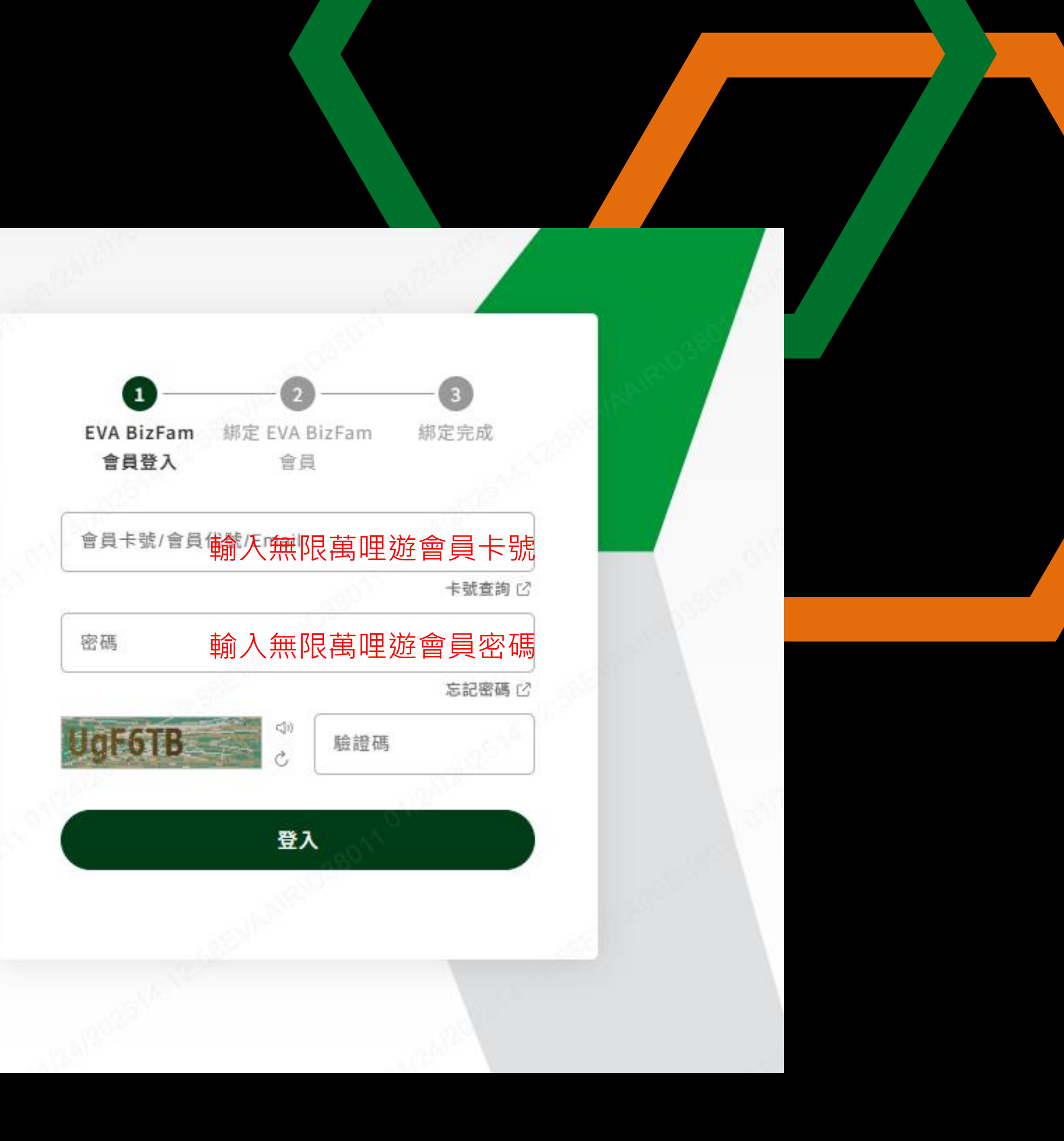

1 2 EVA BizFam 綁定 EVA BizFam 绑定完成 會員登入 會員

## 長榮航空EVA BizFam加入綁定

3

### EVA BizFam 會員基本資料\*必填欄位

綁定公司名稱

Rogan nov2

部門\*

#### 網站服務約定條款\*

EVA BizFam網站服務約定條款

EVA BizFam網站服務(下稱本服務)係由「長榮航空股份有限公司」(下稱本公司)營運,所有使用本服務之 企業,均應詳細閱讀下列條款,於同意完成申請加入及綁定EVA BizFam系統,即視為已知悉且同意本網站服務 約定條款(下稱本條款)之各項規定。

本條款自2025年1月1日(星期三)起生效。

1. 免責聲明

本服務之使用應由企業自行考量且自負風險,關於因使用本服務所受之包括但不限於軟硬體故障和損害、通 信環境或設備等之故障所造成之使用上障礙、及企業因使用本服務對第三人造成之損害,應由企業自負完全 責任,並負擔因此所生之賠償責任,及解決和第三人之紛爭,本公司概不負責。

2. 關於使用本服務時之設備、費用負擔

企業因使用本服務所需之設備等,須由企業自行安排。本服務為免費使用,惟須自行負擔包括但不限於連結

本人已閱讀並同意長榮航空隱私保護與Cookie使用。

本人已閱讀並同意長榮航空企業會員入會規則與條款並且同意綁定企業會員身分

## 其他資料

您願意收長榮航空 EVA BizFam 各項資訊嗎? (例如:EVA BizFam獨享)\*

○ 我願意 ○ 我不願意

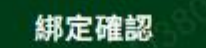

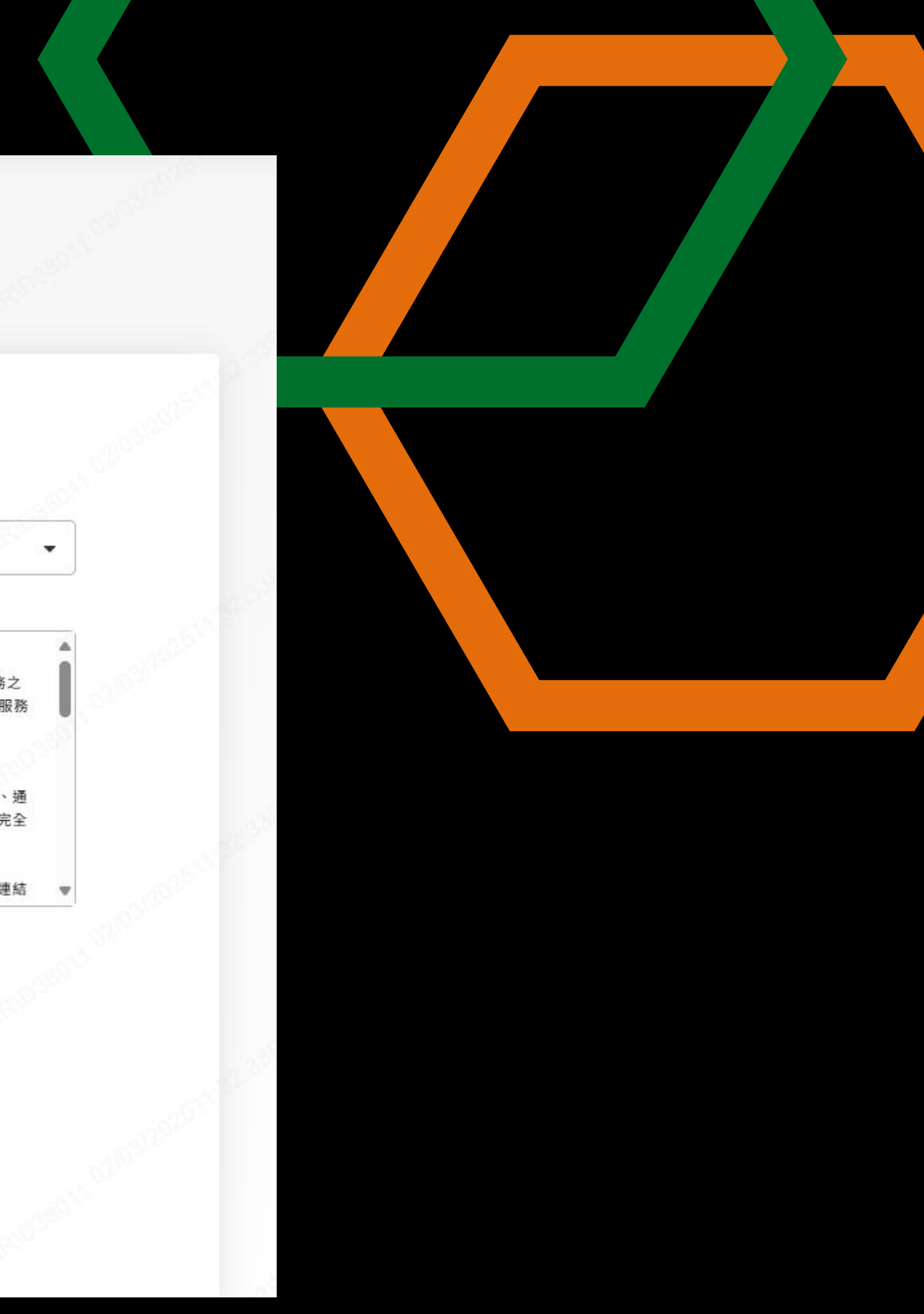

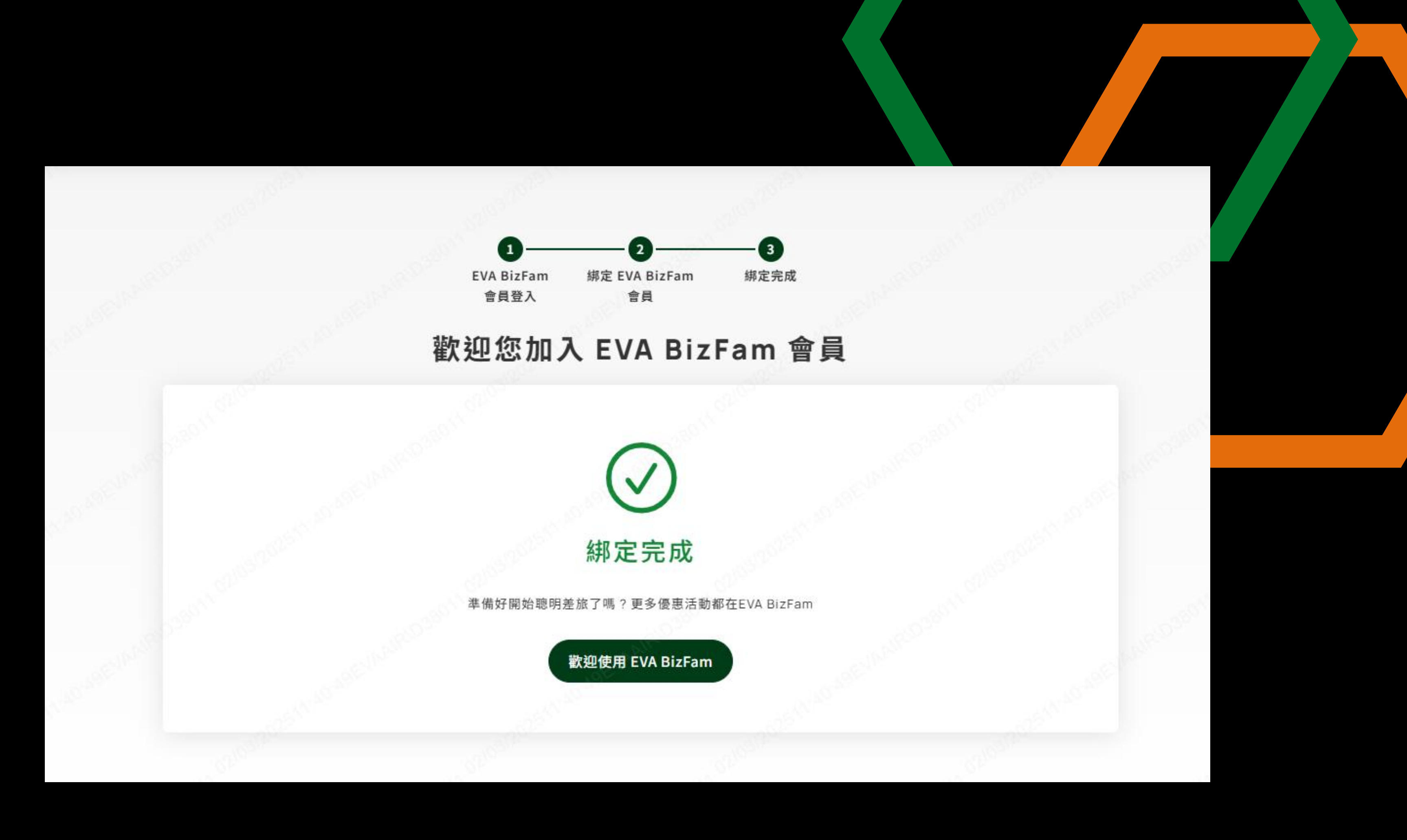

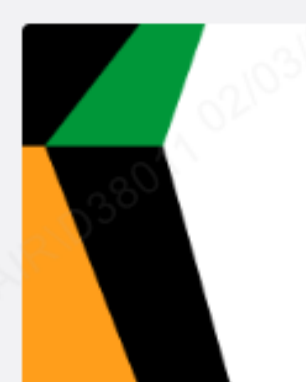

## Welcome to EVA BizFam

平台綁定成功通知

親愛的客戶,您好

歡迎加入EVA BizFam,您已成功紼定

您的身份為差旅人, 請使用無限菌哩遊會員卡號或email登入EVA BizFam網站。 期待與您在空中相遇。

此外,邀請您使用EVA BizFam會員專屬折扣在長榮航空官網購票,為下一趟旅程帶來 更多優惠!

### 活動代碼:

折扣碼使用區間:即日起至2025年9月30日止(台北時間GMT+8) 折扣碼適用出發區間:即日起至2025年12月31日止(台北時間GMT+8) 購熏網址: <u>專案活動購票 - 長榮航空 | 台灣(繁體中文)</u>

期待舆您在空中相遇

EVA BizFam 團隊

長榮航空股份有限公司 EVA AIRWAYS Copyright © EVA Airways Corp. EVA AIRWAYS No.376, Sec.1, Hsin-Nan Rd., Luchu Dist. Taoyuan City, 33801, Taiwan 台灣桃園市蘆竹區新南路一段376號 / Tel: +886-3-3515151 (Global contact number)

> 此郵件是系統自動傳送,請勿直接回覆此郵件 若有任何問題,請聯絡<u>無限萬哩遊會員中心</u>

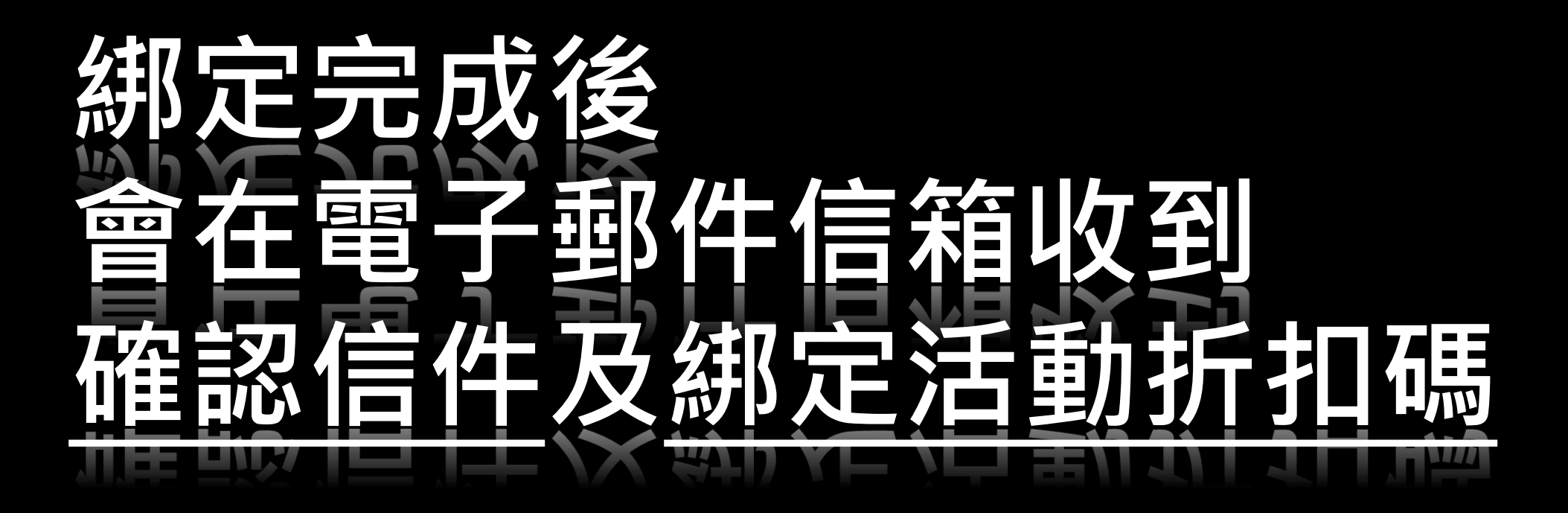

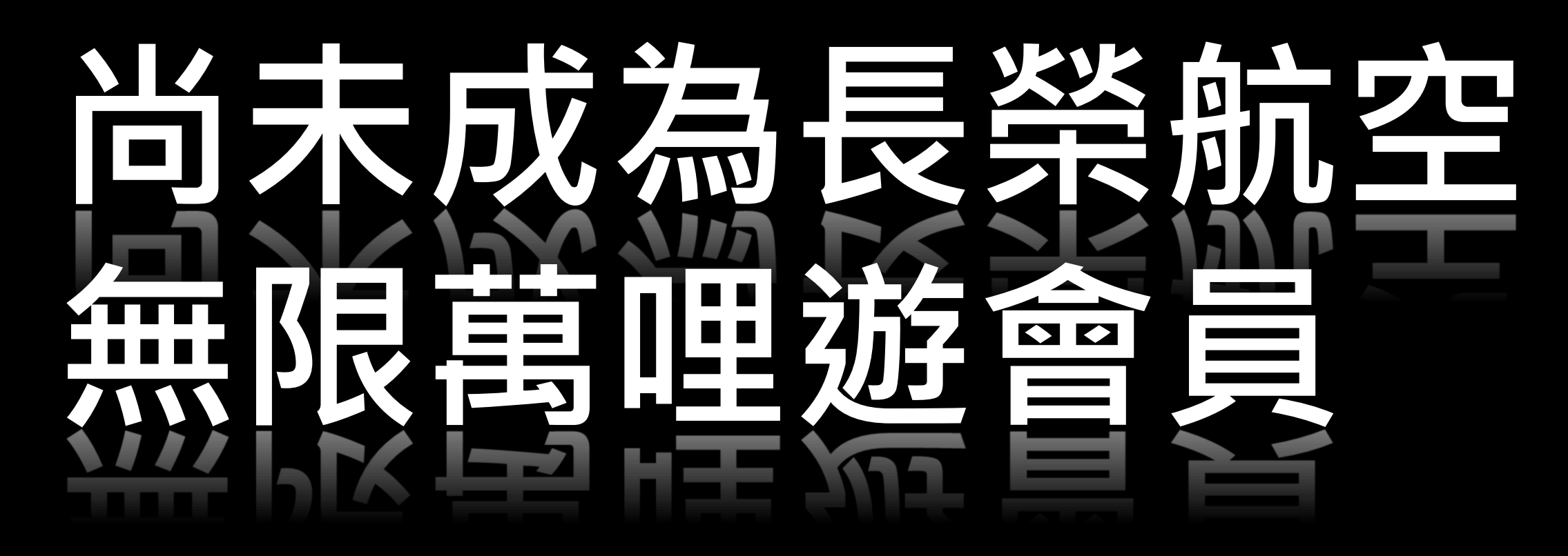

→您的信箱收到「綁定邀請信」
 →點選信件連結隨步驟加入無限萬哩遊會員
 →註冊完成即同時完成綁定

\* 信件連結請於72小時內點選進行綁定

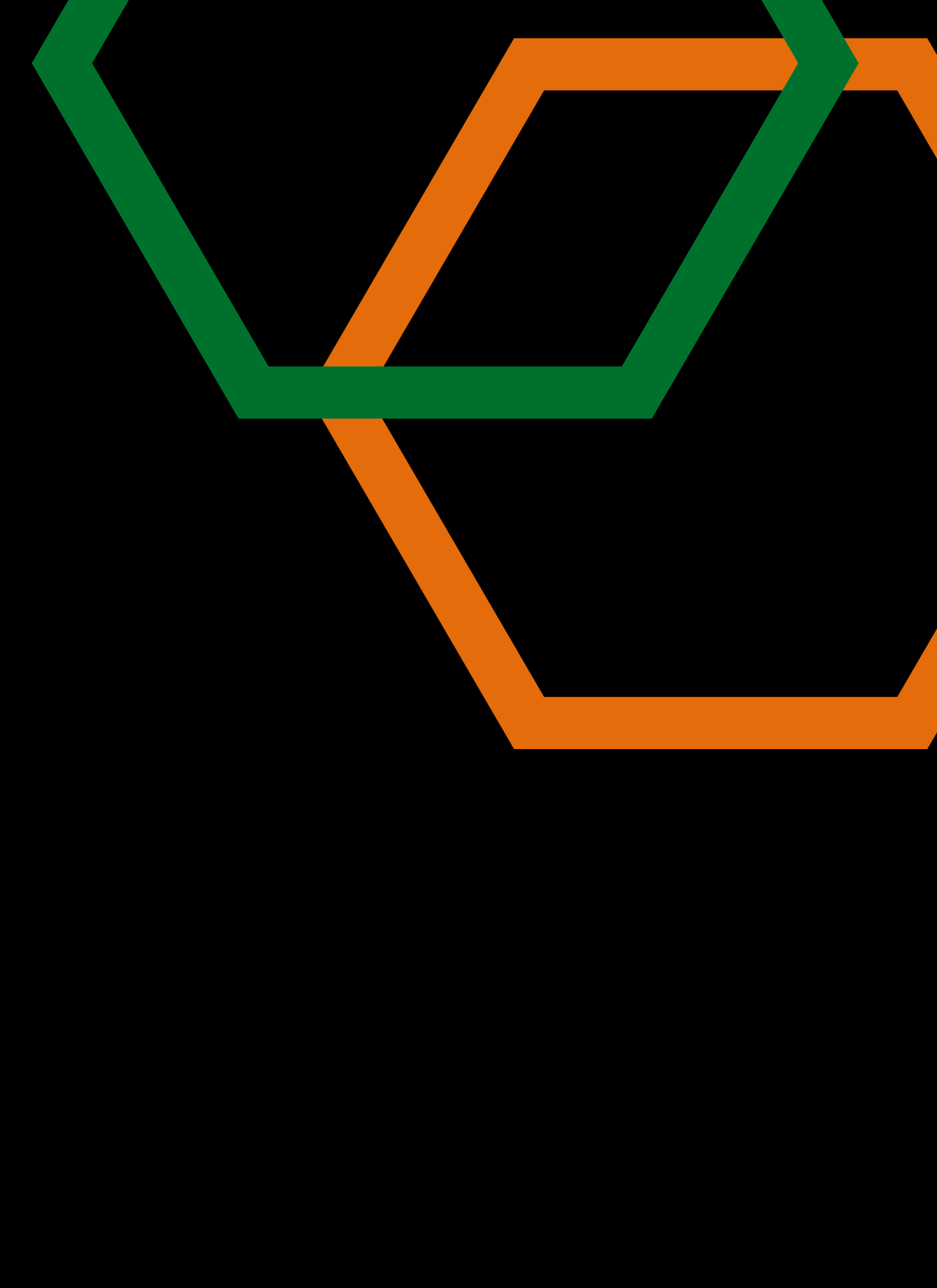

## 親愛的客戶,您好

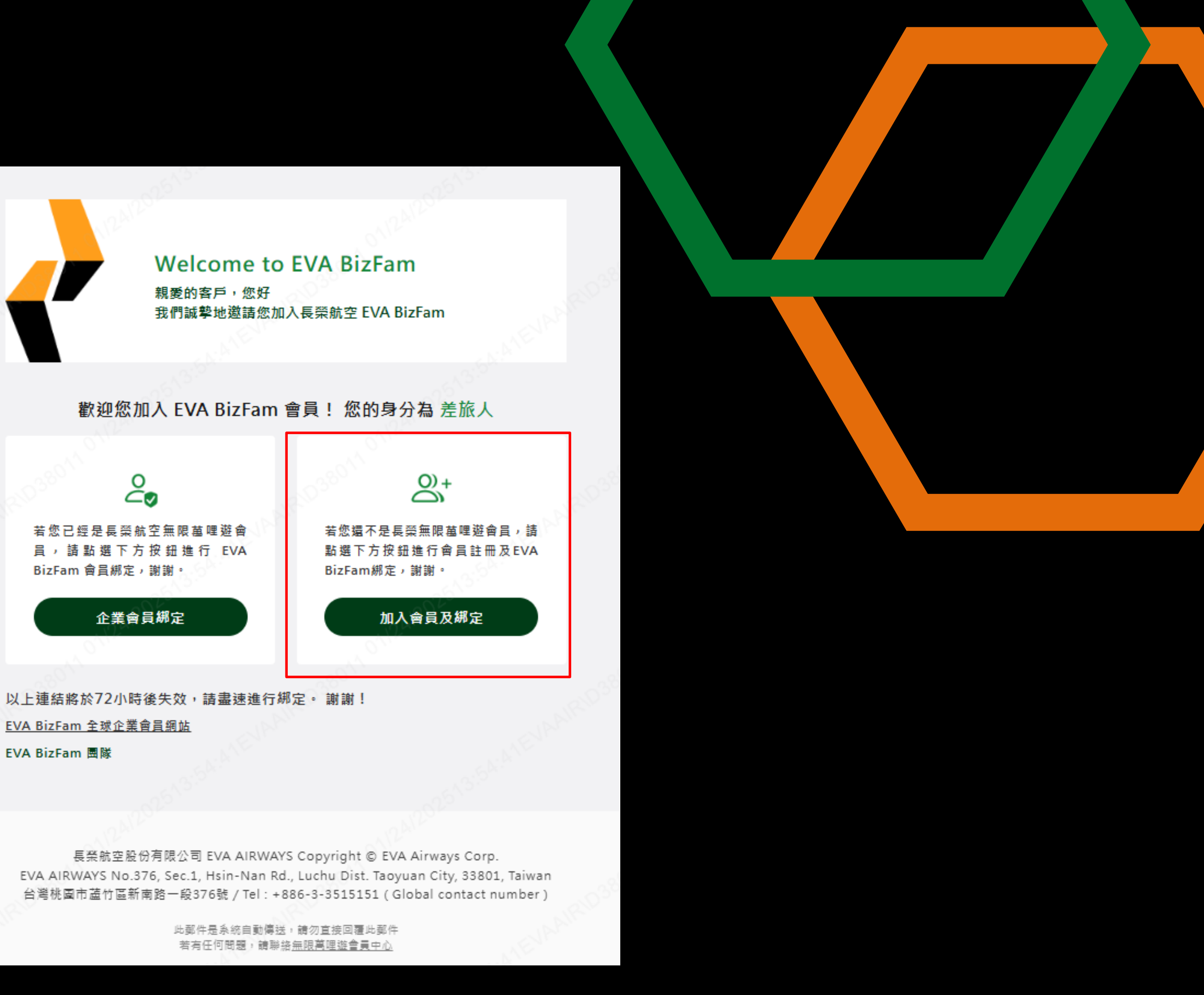

EVA BizFam 全球企業會員網站

| EVA AIR 🄊              | 151355 25F |                          | 55255                      | 1013/06/201 |
|------------------------|------------|--------------------------|----------------------------|-------------|
| 6112 <sup>2/2014</sup> | 優惠與訂票      | 行程管理                     | 飛行準備                       | 無限萬哩        |
| COST COST              |            | 加入(綁)                    | 定)長榮航空企業                   | 美會員         |
|                        |            |                          |                            |             |
|                        |            | Î                        | 業會員基本資料                    | * 必填欄位      |
|                        |            | 公司名稱<br>貿易股份有限公司<br>部門 * |                            |             |
|                        |            | 請選擇部門                    |                            | ▼           |
|                        |            | 您願意收到下列                  | 其他資料<br>哪些相關訊息?            |             |
|                        |            | 長榮航空企業會員各<br>① 我願意       | 項資訊(例如:異業合作優惠) *<br>① 我不願意 |             |

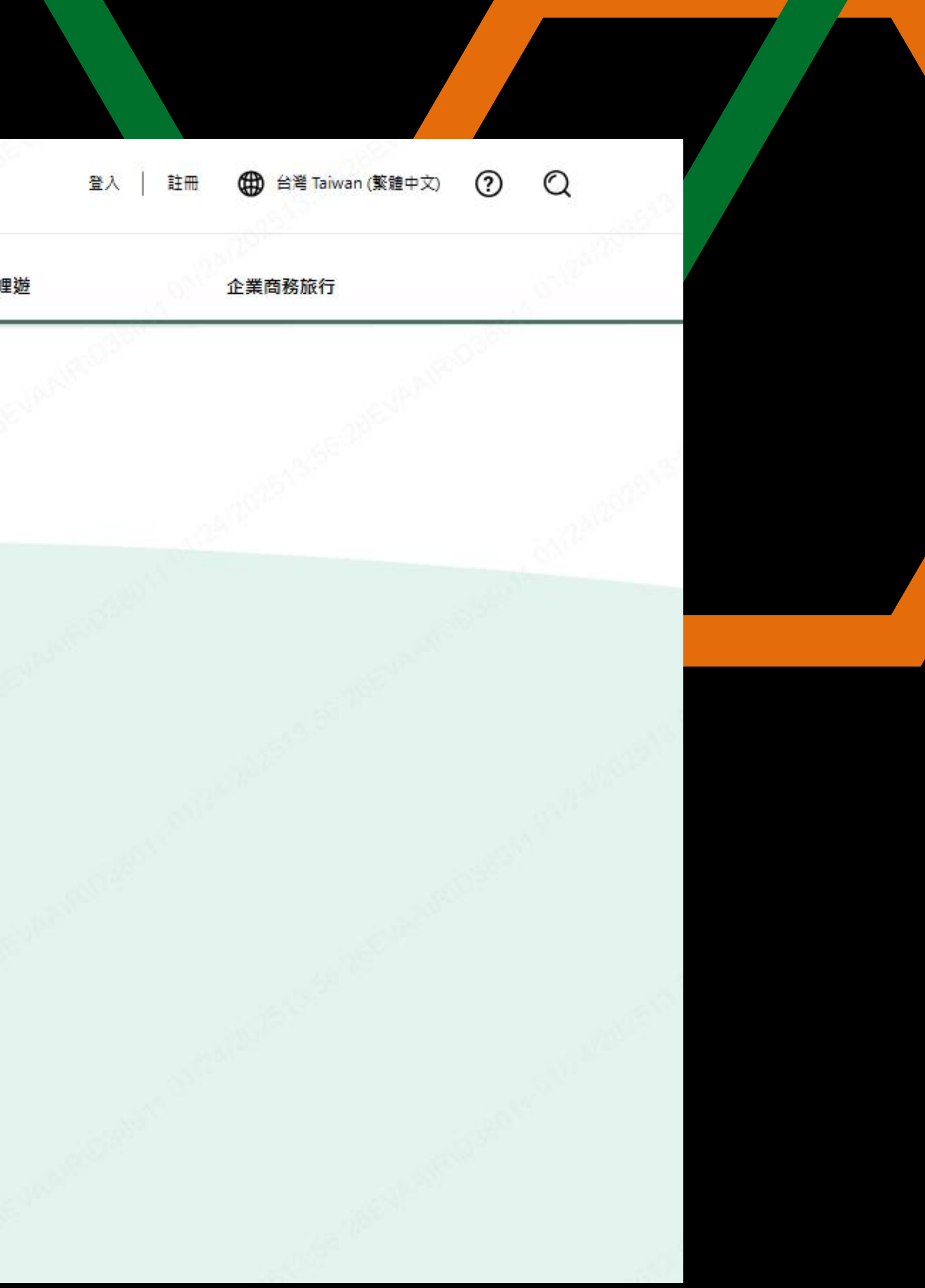

## 企業入會規則與條款

### EVA BizFam網站服務約定條款

EVA BizFam網站服務(下稱本服務) 係由「長榮航空股份有限公 司」(下稱本公司)營運,所有使用本服務之企業,均應詳細閱讀下 列條款,於同意完成申請加入及綁定EVA BizFam系統,即視為已知 悉且同意本網站服務約定條款(下稱本條款)之各項規定。 本條款自2025年1月1日(星期三)起生效。

1. 免責聲明

本服務之使用應由企業自行考量且自負風險,關於因使用本服務 所受之包括但不限於軟硬體故障和損害、通信環境或設備等之故 障所造成之使用上障礙、及企業因使用本服務對第三人造成之損 害,應由企業自負完全責任,並負擔因此所生之賠償責任,及解 決和第三人之紛爭,本公司概不負責。

- 2. 關於使用本服務時之設備、費用負擔 企業因使用本服務所需之設備等,須由企業自行安排。本服務為 免費使用,惟須自行負擔包括但不限於連結本服務及其他網站、 接受郵件時所生之費用。
- 3. 使用條件及方式
  - 1. 企業員工須為長榮航空無限萬哩遊會員(下稱無限萬哩遊會) 員),並於本服務網站完成綁定作業。
  - 2. 使用者不得同時綁定一個以上之EVA BizFam帳號。
  - 3. 本公司將透過使用者無限萬哩遊會員資料登錄之電子郵件信 |箱傳送服務訊息,如因使用者所提供之會員資料不正確,或 其他非可歸責於本公司之事由致使用者無法獲知或享有相關 使用者權益者,本公司不負責任。
  - 使用者於使用本服務開票,得累積自身之無限萬哩游里程。
  - 使用者得随時透過本服務網站向本公司申請終止本服務之權 限,本公司將刪除使用者於本服務網站之相關資料。
  - 使用者知悉各使用者之企業會指派管理人負責管理本服務網 站,本公司僅提供本服務平台,如使用者間因其企業或管理 人作為或不作為,致使用本服務生爭議,概與本公司無涉。

#### 4. EVA BizFam 禮遇項目使用限制

使用者不得買賣或轉讓因使用本服務取得之禮遇項目,包括但不 限於哩程點數或折扣機票或其他優惠。如經調查,使用者違反本 規定者,本公司除得逕行暫停或取消使用者資格及權益外,並得 收回已買賣或已取得之禮遇項目。

#### 5. 個資管理

- 1. 使用者應妥善保管本服務之個人帳號、密碼及無限基哩遊會 員卡號(下稱個資),勿將個資洩漏或提供予他人知悉或使 用,如以相符之個資使用本服務網站所為之所有行為,均視 為使用者本人之行為,除可歸責於本公司之行為所致使用者 個資遭洩漏之情形外,概與本公司無涉。
- 2. 使用者知悉本公司蒐集使用者資料之目的為提供本服務予使 用者,本公司會視本服務所需之必要保存期間作為使用者資 料之利用期間。
- 3. 長榮航空將依照本公司「隱私保護政策」之規定管理本服務 相關個人資料。

#### 6. 著作權及商標權規範

本服務網站所提供之任何資訊(包括但不限於文字、圖像、影 像、聲音等)均受本公司之著作權等智慧財產權及相關法律保 護,使用者未經本公司事前書面同意或授權,不得對本服務網站 中之任何或全部內容進行與本服務無關之使用或其他超出法律允 許之範圍為轉載或重製等利用行為。 本服務網站所刊載之所有商標,其所有權均屬本公司或授權本公 司使用之商標權人(下稱授權人)。使用人如未經本公司及授權人

- 授權,不得使用本服務網站中之任何商標。
- 7. 附加條款
  - 使用者如有違反本條款或其他本服務之各項規範,本公司得 逕行終止使用者資格,並求償因此所受之損害。
  - 本服務之使用者除須遵守本條款外,亦須遵守本公司之無限 萬哩遊入會規則等相關條款。
  - 3. 本公司於違反本條款之豁免或同意皆不構成本公司對任何後 續規則違反情事之豁免。
  - 本公司得随時變更本條款,目不另行個別通知,修改後之條 款,於本服務網站公告後即生效。
- 本人已閱讀並同意長榮航空企業會員入會規則與條款且同意綁定 企業會員身份。

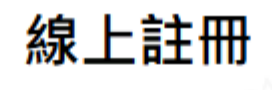

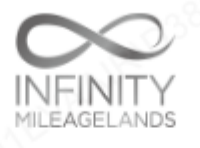

#### **歡迎您註冊成為**無限萬哩遊會員

成為「無限萬哩遊」會員後,當您搭乘長榮航空/立榮航空、星空聯盟航空夥伴的航班時,將可享有哩程累計及相 關會員待遇。滿兩歲即可申請成為會員,我們將以電子郵件的方式寄發「無限萬哩遊」哩程核對表及電子專刊給 您,讓您搶先瞭解最新消息和促銷活動。

\* 必填欄位

## 會員帳號

#### E-Mail帳號 \*

為確保您可收到長榮航空的電子郵件,請將eservice@mh1.evaair.com加入您 的通訊錄

### 設定密碼 \*

密碼請輸入8-30字元,最少1個大寫字母、最少1個小寫字母、最少1個數字、 最少1個特殊符號(常見特殊符號字元如:!、#、\$、^、\*.....等),其他字元不接 受。

確認密碼 \*

|  | 1241201           | 個人      | 資料      |      | LA1202 |     |
|--|-------------------|---------|---------|------|--------|-----|
|  |                   |         |         |      |        |     |
|  | 英文姓 (與護照一致) *     |         |         |      |        |     |
|  | 範例: LIN           |         |         |      |        |     |
|  |                   | ast the | 3       |      |        |     |
|  | 英文名+中間名 (與護照-     | 一致) *   |         |      | ~      | 0.0 |
|  | 範例: SHIHLUNJOSEPH |         |         |      |        |     |
|  |                   |         |         | ~0^V |        |     |
|  | 中文姓               |         | 1810381 | 2    |        |     |
|  |                   | DEVA    |         |      |        |     |
|  | 中文名               |         |         |      |        |     |
|  | 124120L           |         |         |      | LA1200 |     |
|  | 性別 *              |         |         |      |        |     |
|  | ○ 男性              |         | () 女性   |      |        |     |
|  | 生日 *              |         |         |      |        |     |
|  | 年/月/日             |         |         |      |        |     |
|  | 年                 | ▼       | 月       | •    | E.     | ▼   |
|  | 國籍/地區 *           |         |         |      |        |     |
|  | 請選擇國籍/地區。         |         | 28      | 5    |        | ▼   |

### 手機號碼

國家/地區代碼 \*

請選擇國家/地區代碼。

▼

手機號碼 \*

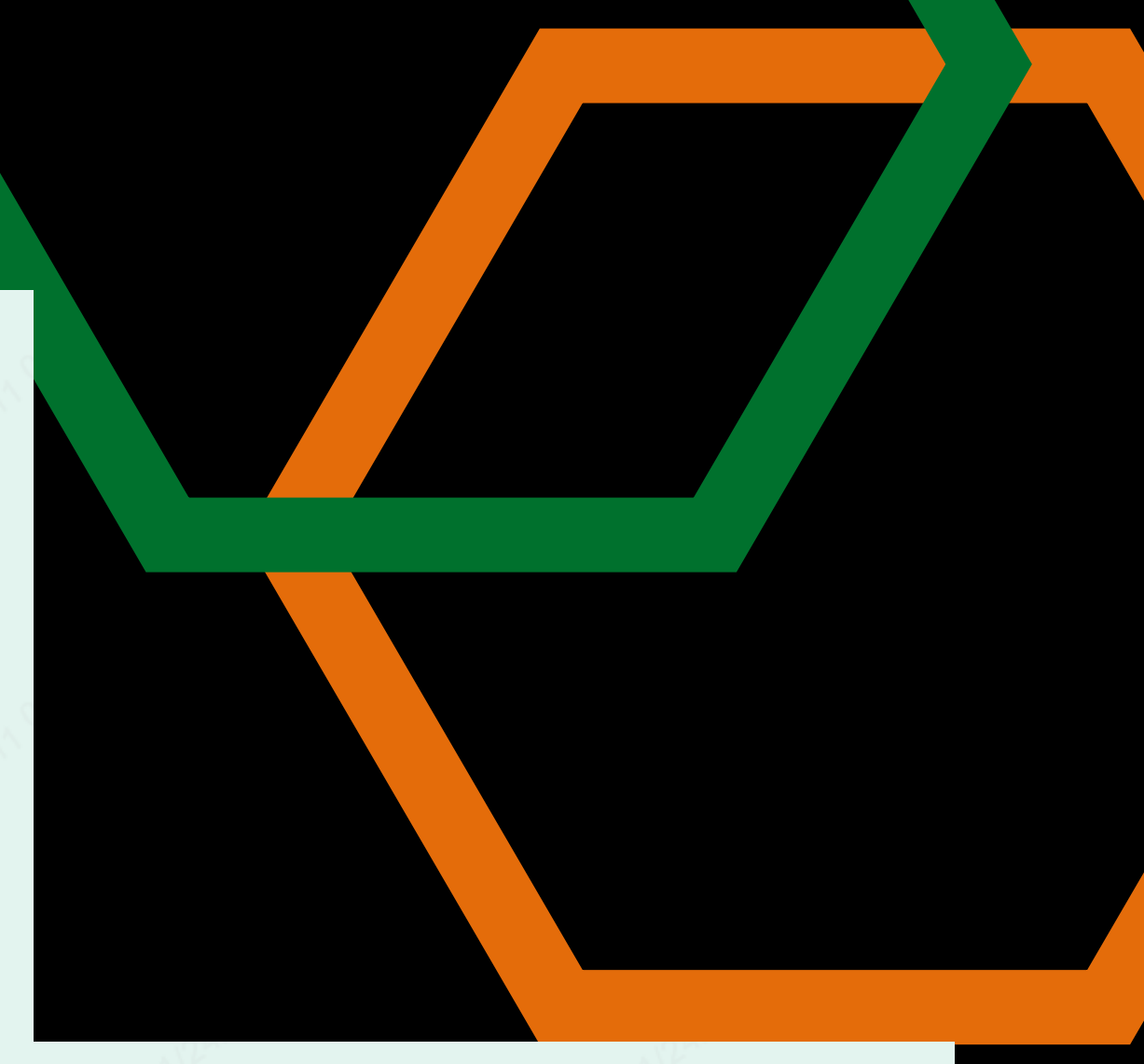

## 其他資料

| 您願意收到下列哪些相關              | 訊息?    |  |  |  |  |
|--------------------------|--------|--|--|--|--|
| 長榮航空各項資訊 (例如:長榮貴賓電子專刊) * |        |  |  |  |  |
| 我願意                      | ① 我不願意 |  |  |  |  |
| 合作廠商/長榮航空聯名卡相關資訊。*       |        |  |  |  |  |
| 1 我願意                    | 3 我不願意 |  |  |  |  |
| 長榮航空問卷調查。*               |        |  |  |  |  |
| ① 我願意                    | 3 我不願意 |  |  |  |  |
| 星空聯盟相關資訊。 *              |        |  |  |  |  |
| 1 我願意                    | 3 我不願意 |  |  |  |  |
| 習慣閱讀語言 *                 |        |  |  |  |  |
| 請選擇習慣閱讀語言。               | A1000  |  |  |  |  |

註冊

V

入會規則與條款

申請人謹同意下述聲明及瞭解會員一般規則與條款:

- 所註冊之英文姓名,必須與您的護照及訂位姓名相同。為確保哩程數能自動累計至您的會員帳戶內,請於訂 位或機場劃位時,以確保哩程數能自動累計至您的會員帳戶中。
- 累計的哩程,自申請入會當日起開始累計,唯申請前六個月內如有搭機紀錄,其哩程仍可經由補登列入計 算。您可於線上進行哩程補登或將所搭乘之機票及登機證影本,註明會員卡號,郵寄或傳真至各地會員服務 中心辦理。
- 完成入會並有哩程累計紀錄且有登錄電子郵件信箱之會員,每月將寄送電子式哩程核對表。哩程的效期為36 個月,效期內之哩程數皆屬有效,可兌換酬蜜獎項。已到期之哩程數將自動失效,不另行通知。
- 受贈的哩程不得與自有的哩程或第三人贈送的哩程合併使用。
- ・ 諸妥善保管「我的帳戶」密碼,勿將密碼洩漏或提供給他人知道或使用;以同一個會員卡號和密碼使用本服
   務所進行的所有行為,都將被認為是該會員本人之行為。
- 會員如發現本項服務遭第三人盜用,應立即通知本公司。但上述通知不得解釋為本公司對會員負有任何形式 之賠償或補償之責任或義務。
- 會員如願意接收合作廠商及星空聯盟相關資訊,長榮航空可能應廠商需求,提供會員卡號、英文姓名、性 別、搭乘航班資訊(搭機日期/航班/起訖點)、喜好語言及email等相關資料予廠商。
- 會員若有透過網路、報章雜誌等交易平台,買賣、互易、贈與、租借、轉讓、質押累積哩程或電子升等漲 證,或委由他人為該等行為,本公司得終止其會籍。散佈或委由他人散佈前揭交易訊息者,亦同。
- 會員如於航空器內從事涉及違反公共秩序、危害飛行安全、損害公共利益或妨礙服務提供之虞之行為,經本 公司認有拒絕往來之必要,本公司得終止其會籍。
- 各項酬賓內容,長榮航空得逕行修改或終止。酬賓內容概以最新公佈者為準。
- 本人願意詳讀及遵守「無限萬哩遊」一般規則與條款各項會員權益與規定。

本人願意詳讀及遵守無限萬哩遊入會規則與條款 🛽 各項會員權益與規定。

本人已閱讀並同意長榮航空<u>隱私保護與Cookie使用</u> [2]

如要繼續,請輸入以下驗證碼: \*

141298

確認

## 完成填寫

親愛的張先生 您好,

本公司將於5分鐘內寄送長榮航空無限萬哩遊「加入會員」認證通知函至您的E-Mail信箱 (d\*\*\*\*\*\*u@gmail.com),敬請於1小時內依照該通知函的說明完成驗證程序,完成認證後無限萬哩遊網頁會 顯示您的會員卡號。

您亦可<u>下載</u>長榮航空EVA Mobile App內含電子會員卡,提供您最即時的會員卡籍資訊,其效力等同於正式的卡 HФ

若您於上述時間內未收到通知函,請確認您所填寫的E-Mail帳號是否正確。為確保您可收到長榮航空的電子郵 件,請將我們的郵件地址eservice@mh1.evaair.com加入您的通訊錄。

如您未於1小時內完成認證》請重新申請加入會員。

## 🕞 回覆 🕞 全部回覆 🕞 轉寄 🧔 IM

2025/2/3 (週一) 上午 10:41

長榮航空無限萬哩遊 <qaeservice@mh1.evaair.com> 長榮航空無限萬哩遊-「加入會員」認證通知函

收件者

保留原則 Inbox-180 days move to deleted item (6 個月)

截止日期 2025/8/2

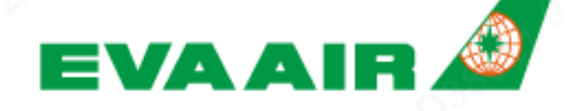

A STAR ALLIANCE MEMBER

親愛的張女士, 您好:

我們已收到您線上加入長榮航空「無限萬哩遊」會員之申請,敬請點選以下連結並輸入 認證碼,以完成入會手續。

認證碼:

• 連結: <u>https://webqa2.evaair.com/flyeva/EVA/FFP/register-now.aspx?</u> 6146865962x61562560

注意事項:

1. 若您未提出「加入會員」之申請,請忽略此封郵件並刪除之。

2.該連結將於1小時後失效,請於時限內輸入認證碼,以完成入會手續。 3.如您未於1小時內完成認證,請重新申請加入會員。

4. 若您無法直接透過以上連結進入,請複製或重新輸入該網址至瀏覽器再試一次。若您 仍無法使用請與長榮航空各地會員中心聯繫。

5.完成認證後無限萬哩遊網頁會顯示您的會員卡號。

6.您亦可下載長榮航空EVA Mobile App內含電子會員卡,提供您最即時的會員卡籍資 訊,其效力等同於正式的卡片。

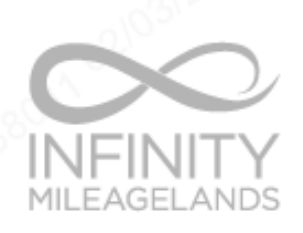

長榮航空 無限萬哩遊 敬上  合 > <u>無限萬哩遊</u> > <u>加入會員</u> > 線上註冊

## 認證碼確認

- 為再次確認您入會時所填寫的E-Mail帳號為有效的,請輸入長榮航空無限萬哩遊「加入會員」認證通知函內 之認證碼。
- 請於收到長榮航空無限萬哩遊「加入會員」認證通知函1小時內完成認證手續,否則無法完成加入會員手續。
- 完成認證後無限萬哩遊網頁會顯示您的會員卡號。
- 您亦可<u>下載</u>長榮航空EVA Mobile App內含電子會員卡,提供您最即時的會員卡籍資訊,其效力等同於正式的 卡片。

\* 必填欄位

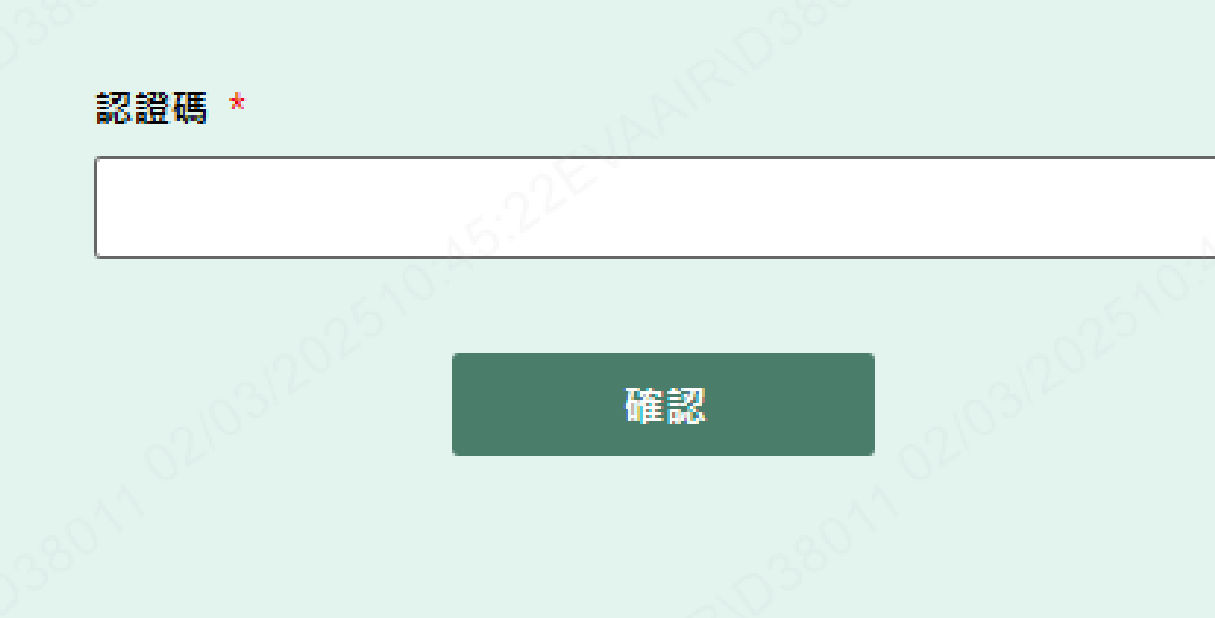

(a) > <u>無限萬哩遊</u> > <u>加入會員</u> > 線上註冊

## 註冊成功

親愛的會員,您好:

歡迎加入無限萬哩遊!我們將以最便利的方式提供您更多的優惠及禮遇。今後,只要您搭乘長榮航空或立榮航空 國際線班機,並於訂位時,告知訂位人員會員卡號,即可累計飛行哩程數,當哩程數達到兌換標準時,則可選擇 兌換艙位升等、酬賓機票或酬賓住宿券...等。

恭喜您已獲贈申請密碼的500哩獎勵哩程,可進入「<u>我的帳戶</u>」查詢哩程資料。

迫不及待再赚取500哩獎勵哩程哩程嗎?立即至「個人資料」填寫住址及其他資訊吧!(※透過各地會員中心、其他 管道填寫者則無法獲得。)

想要知道如何賺取哩程及使用哩程嗎? 趕快進入「<u>賺取哩程」及「使用哩程」</u>查詢相關辦法!

如您需補登搭乘長榮航空/立榮航空國際線班機哩程,請進入「<u>我的帳戶</u>」可立即於線上進行哩程補登。欲於線上 辦理哩程或電子升等憑證轉讓/轉回,敬請參閱<u>線上辦理流程</u>。

再次感謝您加入無限萬哩遊,以及選擇搭乘長榮航空/立榮航空。相信您今後必可盡享各項酬賓計劃的種種優惠及 便利,讓您的旅遊行程倍加稱心如意!

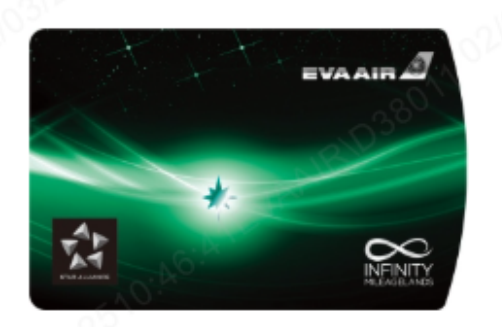

姓名:

卡號:

卡籍:無限萬哩遊緣卡

<u>請點此前往下載EVA Mobile App-電子會員卡。</u>

另您的會員帳戶已同時具有EVA BizFam之身分,往後您的差旅旅行除累計至您的無限萬哩遊會員帳戶外,亦可同時累計至您公司的BizFam帳 戶,<u>歡迎使用EVA BizFam</u> 💋 。

若您想以E-mail作為登入方式,請於下方勾選

E-Mail帳號 tingyuchang@evaair.com

將上述E-Mail帳號作為登入帳號之使用。

開始您的體驗吧! 前往我的帳戶輕鬆管理您的飛行旅程及哩程現況

確認

我的帳戶

## Welcome to EVA BizFam

平台綁定成功通知

親愛的客戶,您好

歡迎加入EVA BizFam,您已成功绑定

您的身份為差旅人,請使用無限菌哩遊會員卡號或email登入EVA BizFam網站。 期待與您在空中相遇。

此外,邀請您使用EVA BizFam會員專屬折扣在長榮航空官網購票,為下一趟旅程帶來 更多優惠!

## 活動代碼:

折扣碼使用區間:即日起至2025年9月30日止(台北時間GMT+8) 折扣碼邊用出發區間:即日起至2025年12月31日止(台北時間GMT+8) 購賣網址: <u>專案活動購賣 - 長榮航空|台灣(繁體中文)</u>

期待與您在空中相遇

EVA BizFam 團隊

長榮航空股份有限公司 EVA AIRWAYS Copyright © EVA Airways Corp. EVA AIRWAYS No.376, Sec.1, Hsin-Nan Rd., Luchu Dist. Taoyuan City, 33801, Taiwan 台灣桃園市蘆竹區新南路一段376號 / Tel: +886-3-3515151 (Global contact number)

> 此郵件是系統自動傳送,請勿直接回覆此郵件 若有任何問題,請聯絡<u>無限萬哩遊會員中心</u>

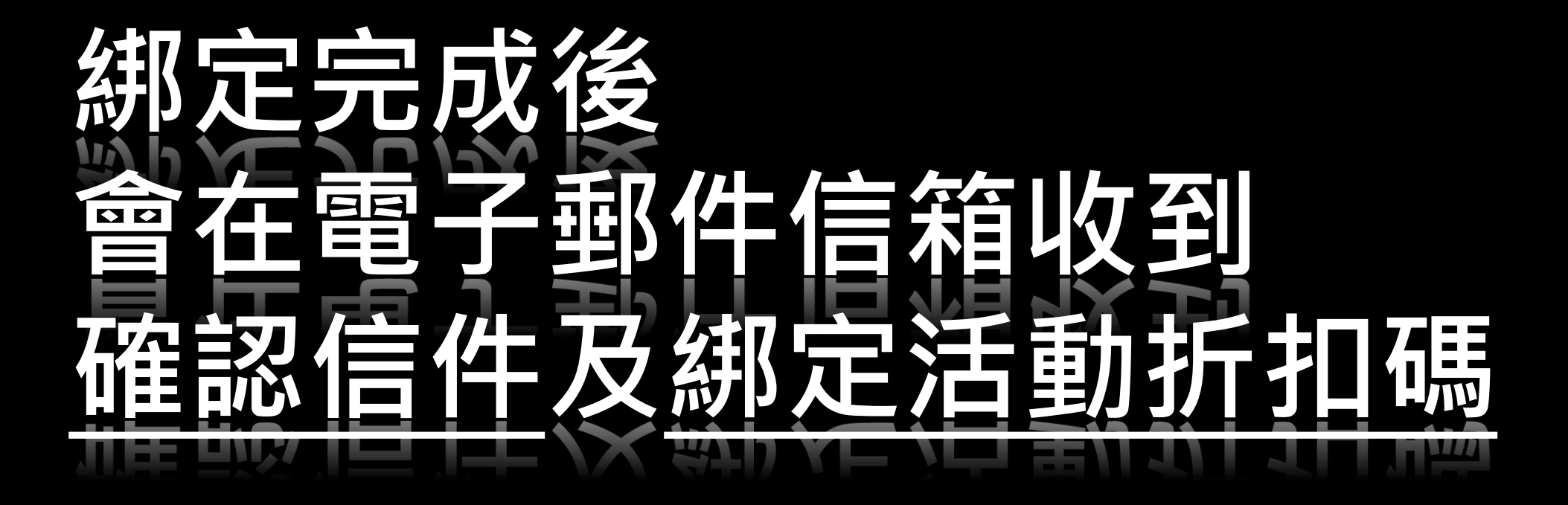

# 

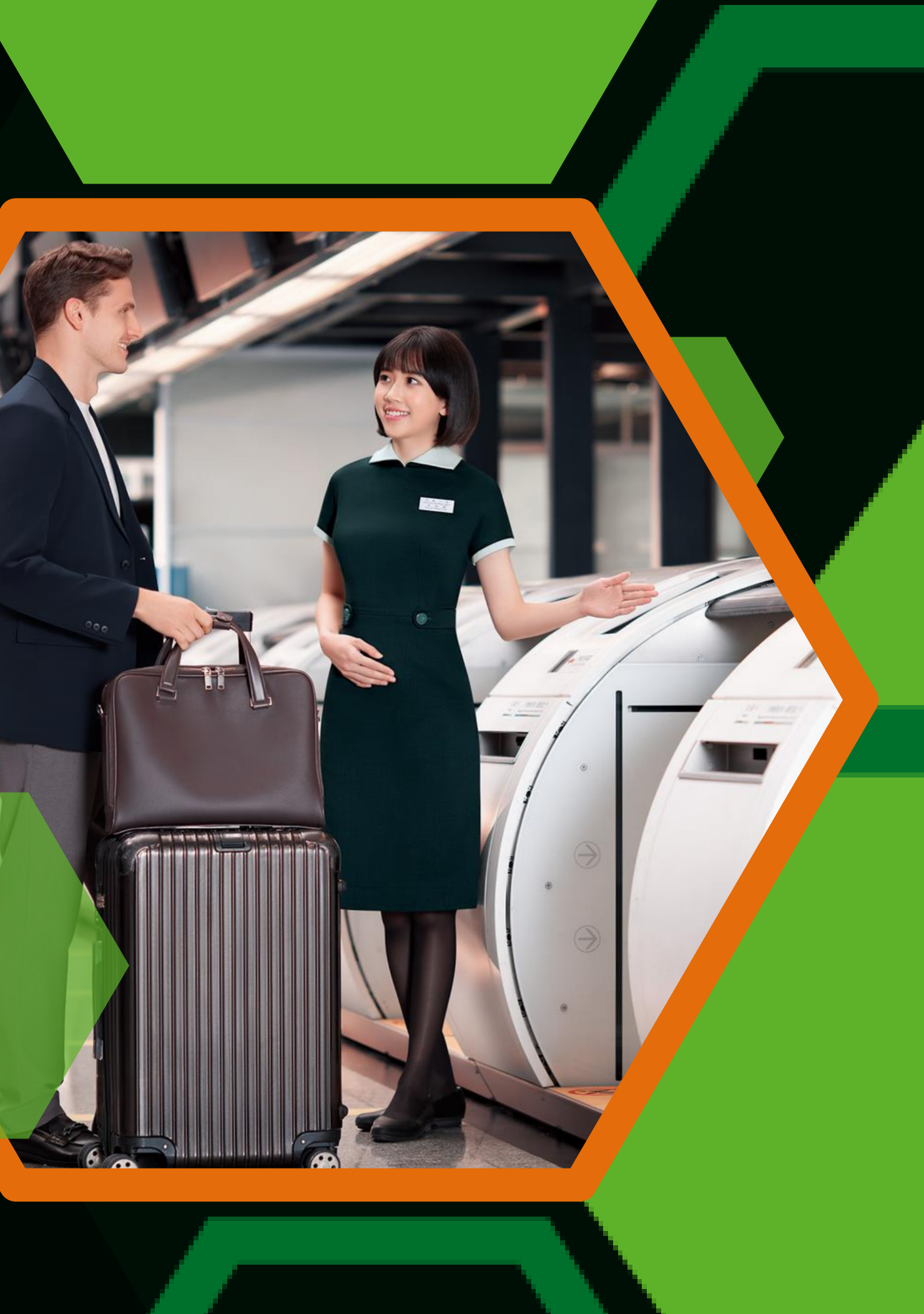